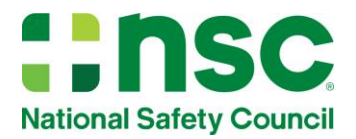

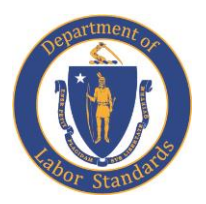

# **Online Training Instructions**

## **Online Training Programs Access & Instructions**

To take the Online Training Program please go to: <u>training.safetyserve.com/laborstandards/</u>

Once there you will have an option as a "New student" or "Returning Students"

If you are a new student, please follow the instructions below and be sure to use the assigned code you were given in the email you received from your organization,

### Examples:

- LABORBACK
- LABORDDC
- LABORFATIG
- LABORFIXED
- LABORFLEET

#### **New Students**

(Students who have not registered on the website, must register as a New Student)

- 1. Click on the **New Student** button.
- 2. Click on **new student registration**
- 3. Type in the Access Code provided in your email, or by your administrator, and click Submit.

| Online Training Center                       |  |  |  |  |  |
|----------------------------------------------|--|--|--|--|--|
| Please enter your Access Code:<br>LABORFLEET |  |  |  |  |  |

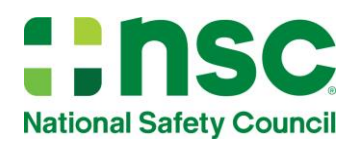

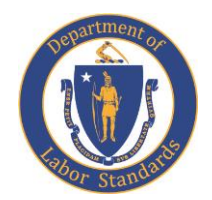

4. You will be presented with a **Registration** page. Type in your information, including a Login ID and a Password of your choice, please ensure that you complete all of the required fields, and click **Submit**. (*Please note* – you will receive a confirming email reminding you of the Login ID you created, that you may use for access as a **Returning Student**.)

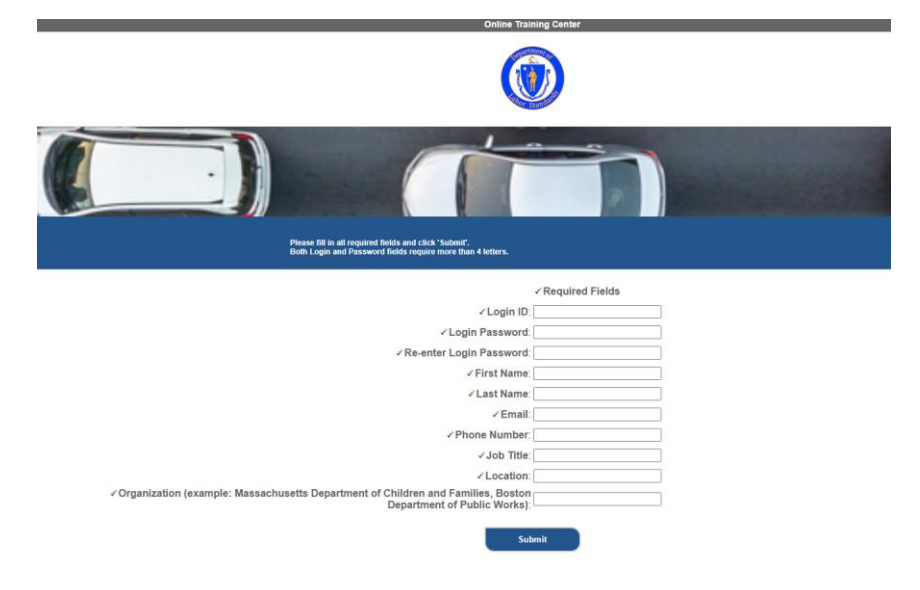

5. On the **My Courses** page, click on the course title to begin your training.

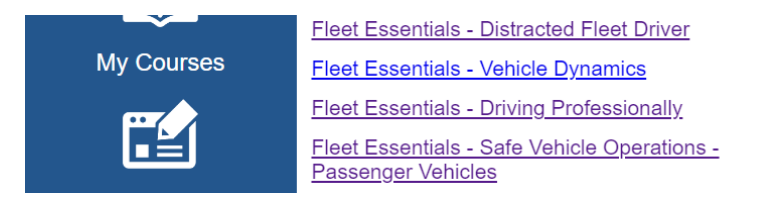

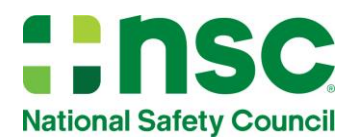

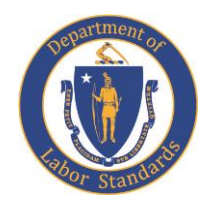

#### If You Are a Returning Student

(Students who have not completed their course or are using a new access code) 1. Go to training.safetyserve.com/laborstandards/

- 2. Click on the Returning Student button.
- 3. Type in your Login ID and your Password, created by you during registration, and click on Login.
- 4. On the **My Courses** page, scroll to the bottom of the page and you will find a enter your access code HERE link (see below)

| ***    | Your active courses are listed above.                                                                                                    |
|--------|----------------------------------------------------------------------------------------------------|
|        | <ul> <li>If you have been assigned additional training, enter your access code <u>HERE</u>.</li> <li>If your previous course was NOT completed, but has expired, please contact your training administrator for further instructions. Do NOT enter a previously assigned access code without authorization. If you need any technical assistance, click on "Contact Us" for help.</li> </ul> |
| Logout | note: you may use Training Records to view your completion status                                                                                                    |
|        | FAQ   Feedback   Live Chat                                                                                                    |

 You will then be taken to a page that will allow you to provide the access code you were given, example: "LABORFLEET"

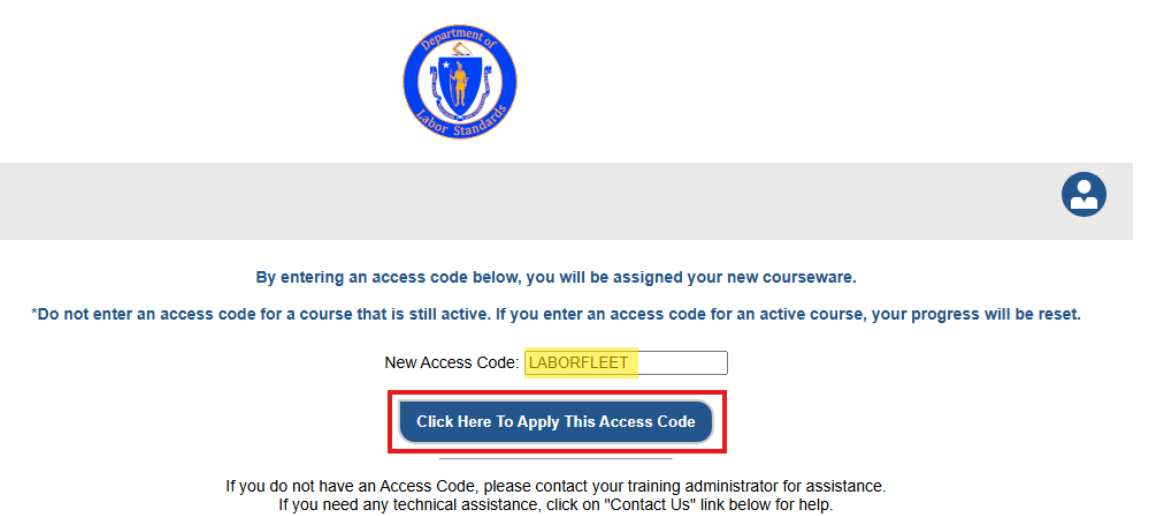

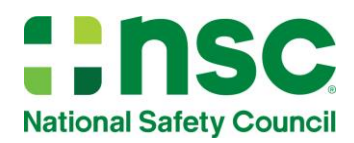

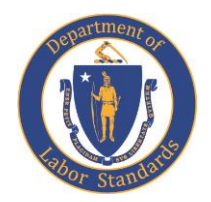

6. Click to apply the access code and you will be taken back you My Courses and click on the course title to begin or return to your training.

|                  | Welcome Click on<br>(Note: Al                                             | My Course<br>a Course Title be<br>I dates/times are in Ea | Selow to access your<br>astern Time) | training.   |
|------------------|---------------------------------------------------------------------------|-----------------------------------------------------------|--------------------------------------|-------------|
| ~~               | Course Title                                                              | Date Created                                              | Expiration Date                      | Status      |
|                  | Fleet Essentials - Distracted Fleet Driver                                | 1/12/2024                                                 | 1/11/2025                            | Completed   |
|                  | NSC Defensive Driving Course 10th R3.1 (L) Edition                        | 10/20/2023                                                | 10/19/2024                           | Completed   |
| My Courses       | Avoiding Fatigued Driving II                                              | 10/20/2023                                                | 10/19/2024                           | Completed   |
| <b>F</b>         | Fleet Essentials - Vehicle Dynamics                                       | 1/12/2024                                                 | 1/11/2025                            | Not Started |
|                  | Fleet Essentials - Driving Professionally                                 | 1/12/2024                                                 | 1/11/2025                            | Not Started |
| Training Records | <u>Fleet Essentials - Safe Vehicle Operations -</u><br>Passenger Vehicles | 1/12/2024                                                 | 1/11/2025                            | Not Started |
|                  | NSC Defensive Driving Course, 10X Abridged<br>Edition                     | 10/20/2023                                                | 10/19/2024                           | Not Started |
| Ŀ                | Curso de Manejo Defensivo (Español) Edición 10X                           | 10/20/2023                                                | 10/19/2024                           | Not Started |
| Update Account   | NSC Distracted Driving Course II (Oregon)                                 | 10/20/2023                                                | 10/19/2024                           | Not Started |
| 6                | Curso de Manejo Defensivo (Español-reducido)<br>Edición 10X               | 10/20/2023                                                | 10/19/2024                           | Not Started |
| 474              | NSC Defensive Driving Course, 10X Polish Edition                          | 10/20/2023                                                | 10/19/2024                           | Not Started |